## MANUAL PARA CADASTRO DE REQUISIÇÃO DE PAGAMENTO DE BOLSA NO SIPAC

# MÓDULO BOLSAS/AUXÍLIOS

CPO/PROGINST Contato: cpo@proginst.ufal.br

#### eguro | treinamentosig.sig.urai.br/sipac/boisas/index.jsi#

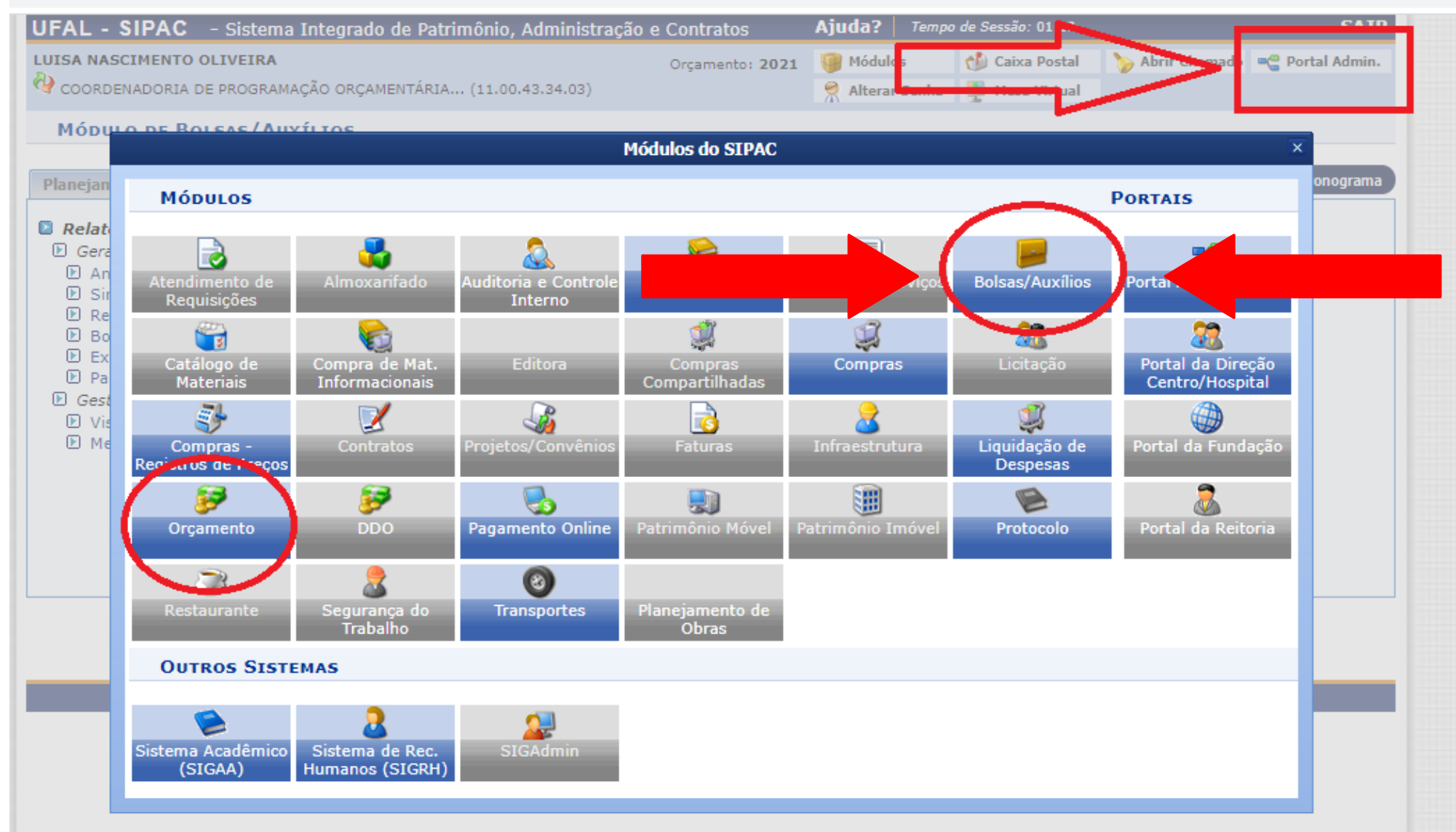

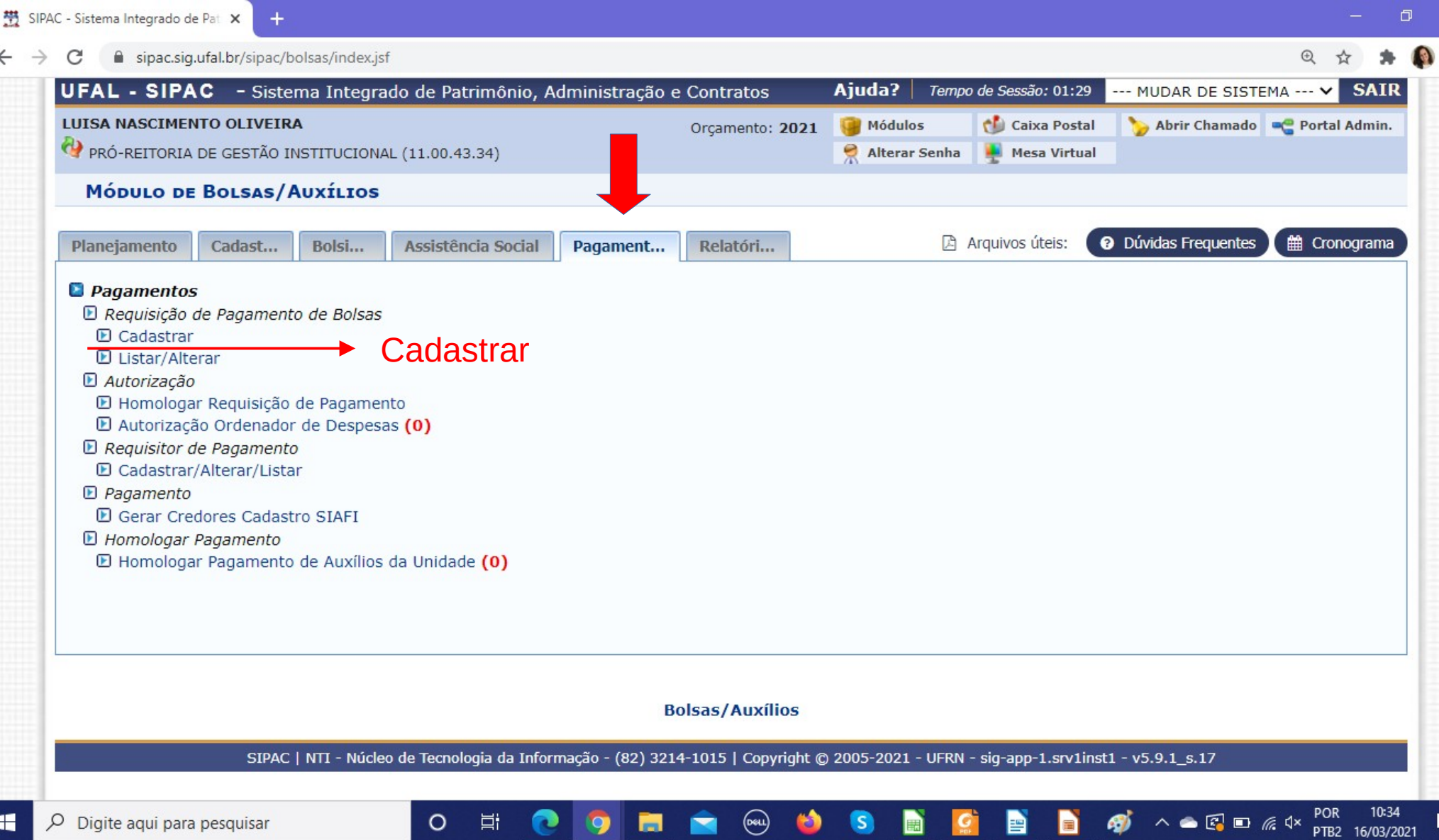

Ph.

| <b>FAL - SIFAC -</b> Sistema Integrado de Patrimonio, Adi                                      | ministração e Contratos            | Ajuda?   Tempo            | o de Sessão: 01:15               | MUDAR DE SISTEMA V S            |
|------------------------------------------------------------------------------------------------|------------------------------------|---------------------------|----------------------------------|---------------------------------|
| UISA NASCIMENTO OLIVEIRA<br>PRÓ-REITORIA DE GESTÃO INSTITUCIONAL (11.00.43.34)                 | Orçamento: 2021                    | 🮯 Módulos 🎅 Alterar Senha | 🔥 Caixa Postal<br>🚆 Mesa Virtual | 🍗 Abrir Chamado 🛛 🗨 Portal Adı  |
| Bolsas/Auxílios > Cadastrar Requisição de F                                                    | Pagamento de Bolsas                |                           |                                  |                                 |
| Esta operação permite cadastrar uma Requisição de Pagament<br>associados a um benefício comum. | o de Bolsas. Essa requisição é res | ponsável por reali        | zar o pagamento r                | nensal de um grupo de bolsistas |
|                                                                                                | Dados da Requisiçã                 | io                        |                                  |                                 |
| Dados do Pagamento                                                                             |                                    |                           |                                  |                                 |
| Pagamento (mês/ano): 🖈 Março 🗸 🗸                                                               | • de 2021 🗸                        |                           |                                  |                                 |
| Pagamento a Projeto/Convênio: \star 🔘 Sim 🌘                                                    | Não                                |                           |                                  |                                 |
| Dados Orçamentários                                                                            |                                    |                           | A unidado oro                    | camontária dovorá cor a         |
| Unidade Orçamentária: \star                                                                    |                                    | ?                         | mesma cadas                      | strada para a matriz de cota    |
| Tipo de Benefício: * SELECIONE                                                                 | ~                                  |                           | ou seja, a uni                   | dade responsável pelo           |
| Benefício: * SELECIONE                                                                         | ~                                  |                           | pagamento                        |                                 |
|                                                                                                | Cancelar Continuar >>              | •                         |                                  |                                 |
| * Car                                                                                          | nnos de preenchimento obrigatório  |                           |                                  |                                 |
|                                                                                                |                                    |                           |                                  |                                 |
|                                                                                                | Bolsas/Auxílios                    |                           |                                  |                                 |
|                                                                                                |                                    |                           |                                  |                                 |

Digite aqui para pesquisar

€

5

:

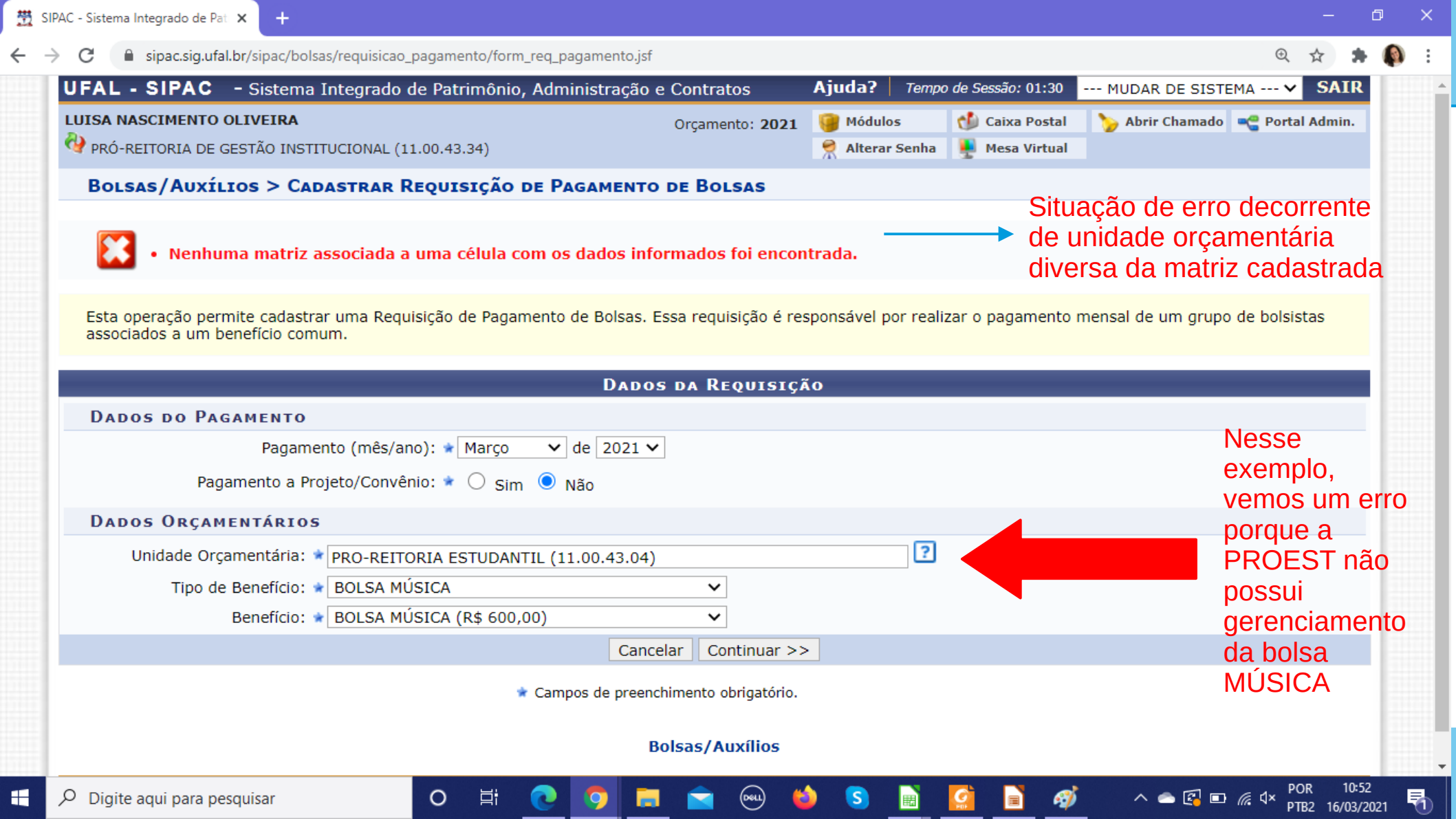

| UFAL - SIPAC - Sistema Integrado de Patrimônio, Administração e               | e Contratos     | Ajuda?             | Tempo de Sessão: 01:30                   | MUDAR DE SISTE  | EMA Y SAIR      |
|-------------------------------------------------------------------------------|-----------------|--------------------|------------------------------------------|-----------------|-----------------|
| LUISA NASCIMENTO OLIVEIRA  PRÓ-REITORIA DE GESTÃO INSTITUCIONAL (11.00.43.34) | Orçamento: 2021 | 🧊 Módulo 👷 Alterar | s 🛟 Caixa Postal<br>Senha 🎍 Mesa Virtual | 🍗 Abrir Chamado | 😋 Portal Admin. |
|                                                                               |                 |                    |                                          |                 |                 |

### BOLSAS/AUXÍLIOS > CADASTRAR REQUISIÇÃO DE PAGAMENTO DE BOLSAS

Esta operação permite cadastrar uma Requisição de Pagamento de Bolsas. Essa requisição é responsável por realizar o pagamento mensal de um grupo de bolsistas associados a um benefício comum.

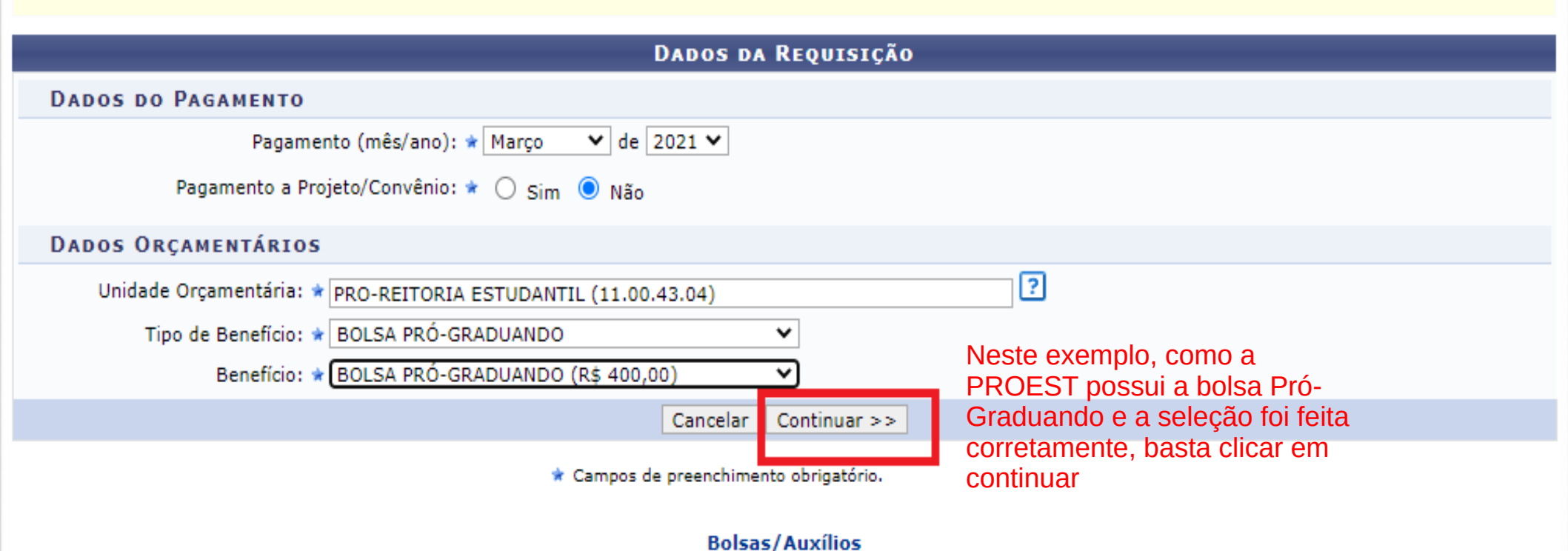

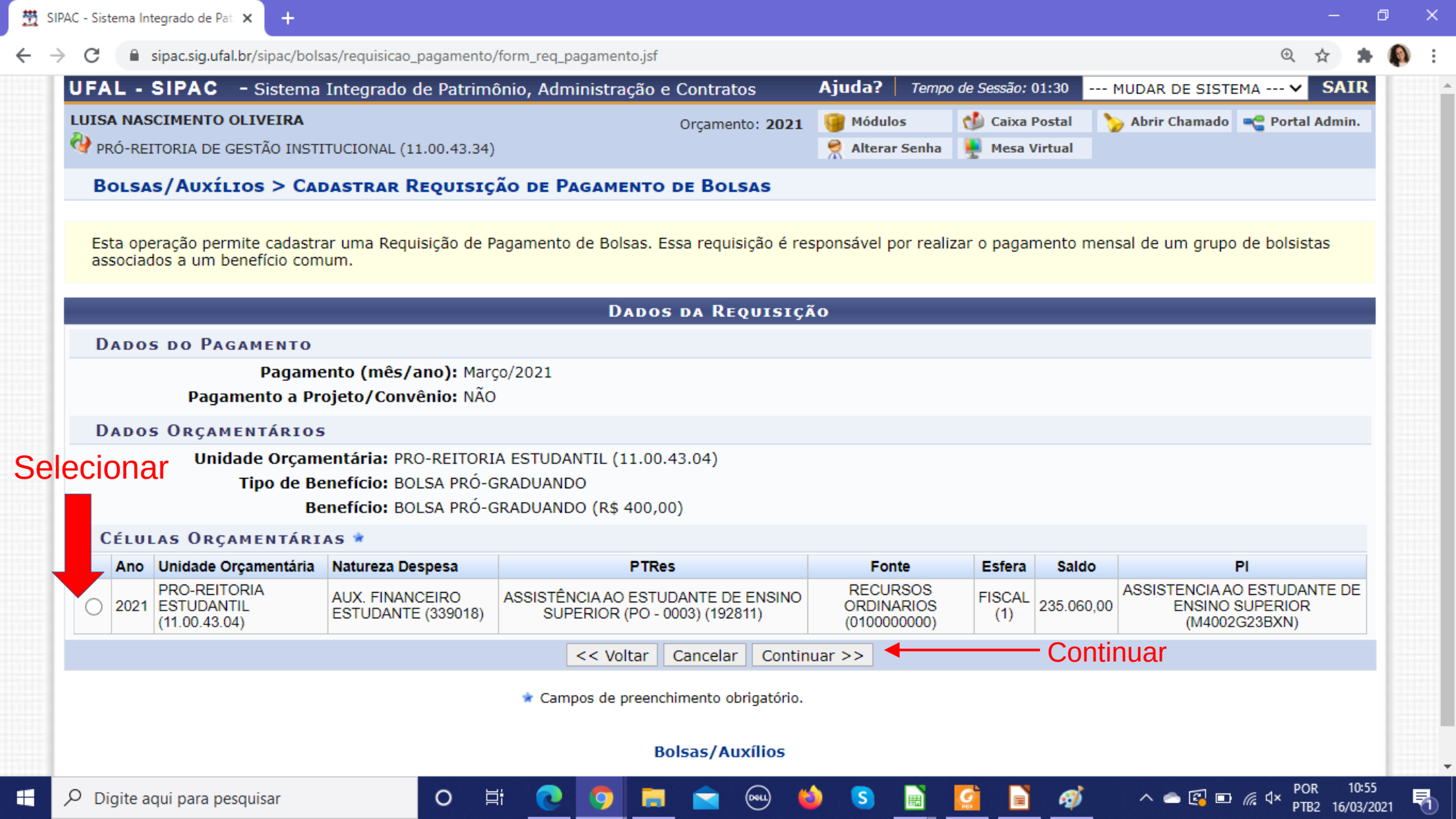

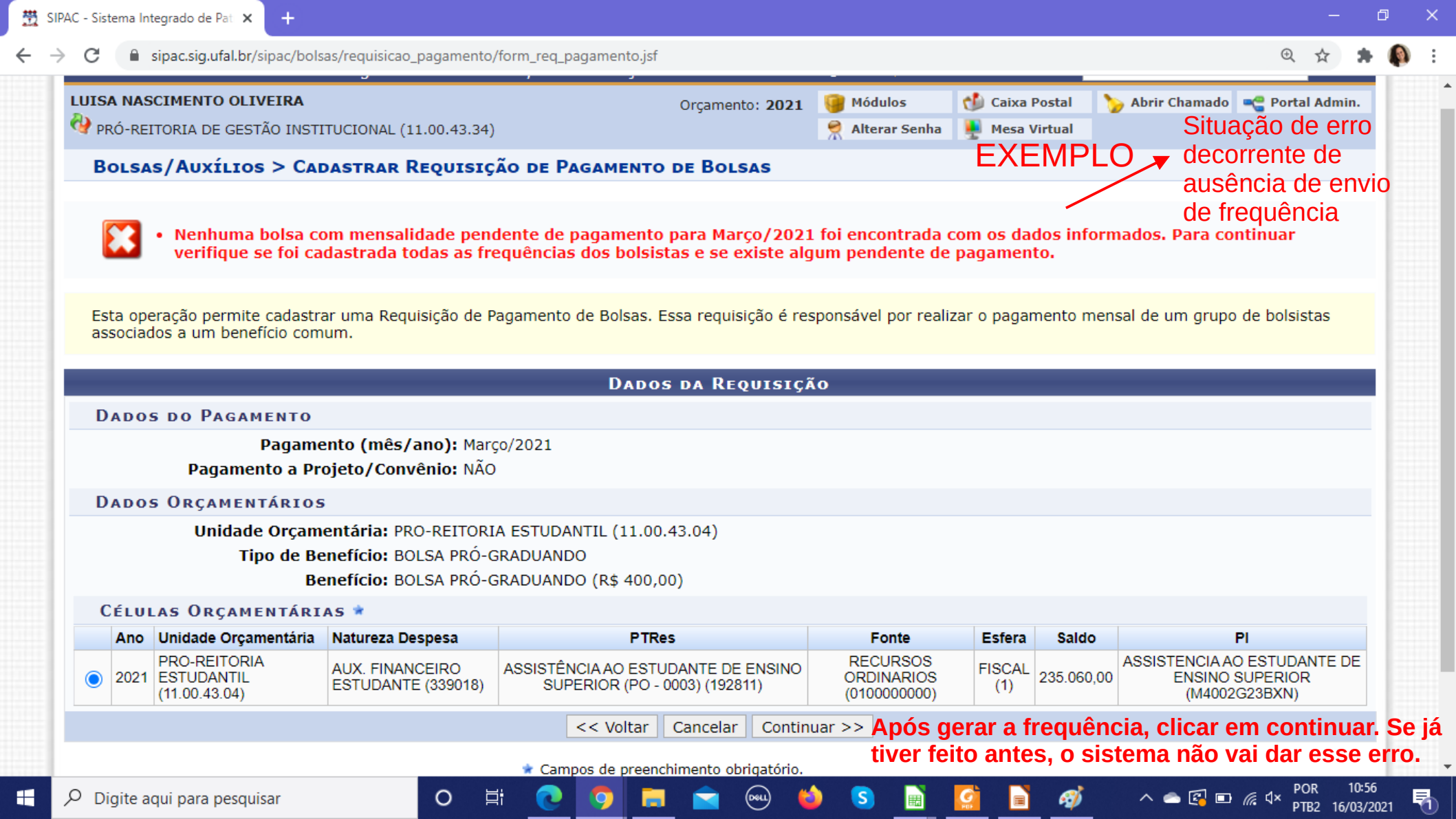

| UFAL - SIPAC - Sistema Integrado de Patrimônio, Administração | e Contratos     | Ajuda? Tempo  | de Sessão: 01:27 | MUDAR DE SISTE  | MA Y SAIR       |
|---------------------------------------------------------------|-----------------|---------------|------------------|-----------------|-----------------|
| LUISA NASCIMENTO OLIVEIRA                                     | Orçamento: 2021 | 🥥 Módulos     | 付 Caixa Postal   | 🍗 Abrir Chamado | 📲 Portal Admin. |
| 🚱 COORDENADORIA DE PROGRAMAÇÃO ORÇAMENTÁRIA (11.00.43.34.03)  |                 | Alterar Senha | 🚇 Mesa Virtual   |                 |                 |
|                                                               |                 |               |                  |                 |                 |

#### BOLSAS/AUXÍLIOS > CADASTRAR REQUISIÇÃO DE PAGAMENTO DE BOLSAS

Nesse passo deverá ser adicionada a requisição as bolsas que serão beneficiadas com o pagamento.

#### Atenção!

- Apenas bolsas com frequências previamente cadastradas para mês referente são visualizadas na listagem, caso a bolsa não apareça, verifique se a frequência foi cadastrada;
- · Bolsas com frequências iguais a 0% não podem ser adicionadas.

## Nos casos das bolsas que exigem frequência

|      |     |           |                                     | Bolsas Encontradas (1)         |                |             |            |                    |
|------|-----|-----------|-------------------------------------|--------------------------------|----------------|-------------|------------|--------------------|
|      |     | Matrícula | Bolsista                            | Benefício                      | Valor da Bolsa | Competência | Frequência | Valor de Pagamento |
| 11.0 | 0 - | UNIVERSID | ADE FEDERAL DE ALAGOAS              |                                |                |             |            |                    |
|      | 1   | 0         | AMARO XAVIER BRAGA JUNIOR           | BOLSA QUALQUER (R\$ 999,99)    | R\$ 999,99     | Abril/2021  |            | R\$ 999,99         |
|      | 2   | 0         | ELTERN CAMPINA VALE                 | BOLSA QUALQUER (R\$ 999,99)    | R\$ 999,99     | Abril/2021  |            | R\$ 999,99         |
|      | 3   | 0         | JAKES HALAN DE QUEIROZ COSTA        | BOLSA QUALQUER (R\$ 999,99)    | R\$ 999,99     | Abril/2021  |            | R\$ 999,99         |
|      | 4   | 0         | MARCIO JORGE PORANGABA COSTA        | BOLSA QUALQUER (R\$ 999,99)    | R\$ 999,99     | Abril/2021  |            | R\$ 999,99         |
|      | 5   | 0         | MARIA APARECIDA ARAÚJO MENDES       | BOLSA QUALQUER (R\$ 999,99)    | R\$ 999,99     | Abril/2021  |            | R\$ 999,99         |
|      | 6   | 0         | MARIA MADALENA ZAMBI DE ALBUQUERQUE | BOLSA QUALQUER (R\$ 999,99)    | R\$ 999,99     | Abril/2021  |            | R\$ 999,99         |
|      | 7   | 0         | MONICA LOPES DE ASSUNCAO            | BOLSA QUALQUER (R\$ 999,99)    | R\$ 999,99     | Abril/2021  |            | R\$ 999,99         |
|      | 8   | 0         | ROSSANA TEOTONIO DE FARIAS MOREIRA  | BOLSA QUALQUER (R\$ 999,99)    | R\$ 999,99     | Abril/2021  |            | R\$ 999,99         |
|      |     |           |                                     | << Voltar Cancelar Continuar > | >              |             |            |                    |

#### Bolsas/Auxílios

Abaixo, confira os dados da requisição de pagamento de bolsas e confirme o seu cadastro.

#### DADOS DA REQUISIÇÃO

Requisição: 0/0

Pagamento (mês/ano): Abril/2021

Unidade Orçamentária: UNIVERSIDADE FEDERAL DE ALAGOAS

Tipo de Benefício: BOLSA QUALQUER

Benefício: BOLSA QUALQUER (R\$ 999,99)

Valor Total: R\$ 7.999,92

#### Célula Orçamentária

| Ano  | Unidade Orçamentária                                 | Programa de Trabalho Resumido                                | Natureza de Despesa                   | Fonte de Recurso                      | Esfera        | Plano Interno                                                        | Saldo      |
|------|------------------------------------------------------|--------------------------------------------------------------|---------------------------------------|---------------------------------------|---------------|----------------------------------------------------------------------|------------|
| 2021 | UFAL - UNIVERSIDADE<br>FEDERAL DE ALAGOAS<br>(11.00) | FUNCIONAMENTO DE<br>INSTITUICOES FEDERAI - NO ES<br>(169537) | AUX. FINANCEIRO<br>ESTUDANTE (339018) | TESOURO -<br>EDUCACAO<br>(0112000000) | FISCAL<br>(1) | FUNCIONAMENTO DAS INSTITUIÇÕES<br>FEDERAIS - BOLSA BDI (N20RKG20BMN) | 999.000,01 |

#### BOLSAS ADICIONADAS

|   | Matrícula | Bolsista                            | Benefício                   | Valor da Bolsa | Competência | Frequência |
|---|-----------|-------------------------------------|-----------------------------|----------------|-------------|------------|
| 1 | 1 0       | AMARO XAVIER BRAGA JUNIOR           | BOLSA QUALQUER (R\$ 999,99) | R\$ 999,99     | Abril/2021  |            |
| 2 | 2 0       | ELTERN CAMPINA VALE                 | BOLSA QUALQUER (R\$ 999,99) | R\$ 999,99     | Abril/2021  |            |
| 3 | 3 0       | JAKES HALAN DE QUEIROZ COSTA        | BOLSA QUALQUER (R\$ 999,99) | R\$ 999,99     | Abril/2021  |            |
| 4 | 4 0       | MARCIO JORGE PORANGABA COSTA        | BOLSA QUALQUER (R\$ 999,99) | R\$ 999,99     | Abril/2021  |            |
| ţ | 5 0       | MARIA APARECIDA ARAÚJO MENDES       | BOLSA QUALQUER (R\$ 999,99) | R\$ 999,99     | Abril/2021  |            |
| 6 | 6 0       | MARIA MADALENA ZAMBI DE ALBUQUERQUE | BOLSA QUALQUER (R\$ 999,99) | R\$ 999,99     | Abril/2021  |            |
| 7 | 7 0       | MONICA LOPES DE ASSUNCAO            | BOLSA QUALQUER (R\$ 999,99) | R\$ 999,99     | Abril/2021  |            |
| 8 | 3 0       | ROSSANA TEOTONIO DE FARIAS MOREIRA  | BOLSA QUALQUER (R\$ 999,99) | R\$ 999,99     | Abril/2021  |            |

#### OBSERVAÇÕES

|           | (1000 caracteres/0 | digitados )        |  |
|-----------|--------------------|--------------------|--|
| Cadastrar | Cadastrar e Enviar | << Voltar Cancelar |  |

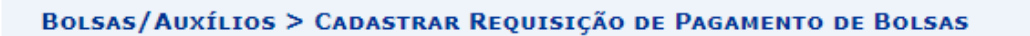

**i**)

• Requisição de Pagamento 16/2021 cadastrado(a) com sucesso!

Abaixo, confira os dados da requisição de pagamento de bolsas.

#### DADOS DA REQUISIÇÃO

Requisição: 16/2021

Pagamento (mês/ano): Abril/2021

Unidade Orçamentária: UNIVERSIDADE FEDERAL DE ALAGOAS

Tipo de Benefício: BOLSA QUALQUER

Benefício: BOLSA QUALQUER (R\$ 999,99)

Valor Total: R\$ 7.999,92

Observações: ---

#### CÉLULA ORÇAMENTÁRIA

| Ano  | Unidade Orçamentária                                 | Programa de Trabalho Resumido                                | Natureza de Despesa                   | Fonte de Recurso                      | Esfera        | Plano Interno                                                        | Saldo      |
|------|------------------------------------------------------|--------------------------------------------------------------|---------------------------------------|---------------------------------------|---------------|----------------------------------------------------------------------|------------|
| 2021 | UFAL - UNIVERSIDADE<br>FEDERAL DE ALAGOAS<br>(11.00) | FUNCIONAMENTO DE<br>INSTITUICOES FEDERAI - NO ES<br>(169537) | AUX. FINANCEIRO<br>ESTUDANTE (339018) | TESOURO -<br>EDUCACAO<br>(0112000000) | FISCAL<br>(1) | FUNCIONAMENTO DAS INSTITUIÇÕES<br>FEDERAIS - BOLSA BDI (N20RKG20BMN) | 999.000,01 |

#### BOLSAS ADICIONADAS

| Matrícula | Bolsista                            | Benefício                   | Valor da Bolsa | Competência | Frequência |
|-----------|-------------------------------------|-----------------------------|----------------|-------------|------------|
| 1 0       | JAKES HALAN DE QUEIROZ COSTA        | BOLSA QUALQUER (R\$ 999,99) | R\$ 999,99     | Abril/2021  |            |
| 2 0       | MARCIO JORGE PORANGABA COSTA        | BOLSA QUALQUER (R\$ 999,99) | R\$ 999,99     | Abril/2021  |            |
| 3 0       | MARIA MADALENA ZAMBI DE ALBUQUERQUE | BOLSA QUALQUER (R\$ 999,99) | R\$ 999,99     | Abril/2021  |            |
| 4 0       | MONICA LOPES DE ASSUNCAO            | BOLSA QUALQUER (R\$ 999,99) | R\$ 999,99     | Abril/2021  |            |
| 5 0       | AMARO XAVIER BRAGA JUNIOR           | BOLSA QUALQUER (R\$ 999,99) | R\$ 999,99     | Abril/2021  |            |
| 6 0       | ELTERN CAMPINA VALE                 | BOLSA QUALQUER (R\$ 999,99) | R\$ 999,99     | Abril/2021  |            |
| 7 0       | MARIA APARECIDA ARAÚJO MENDES       | BOLSA QUALQUER (R\$ 999,99) | R\$ 999,99     | Abril/2021  |            |
| 8 0       | ROSSANA TEOTONIO DE FARIAS MOREIRA  | BOLSA QUALQUER (R\$ 999,99) | R\$ 999,99     | Abril/2021  |            |

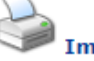

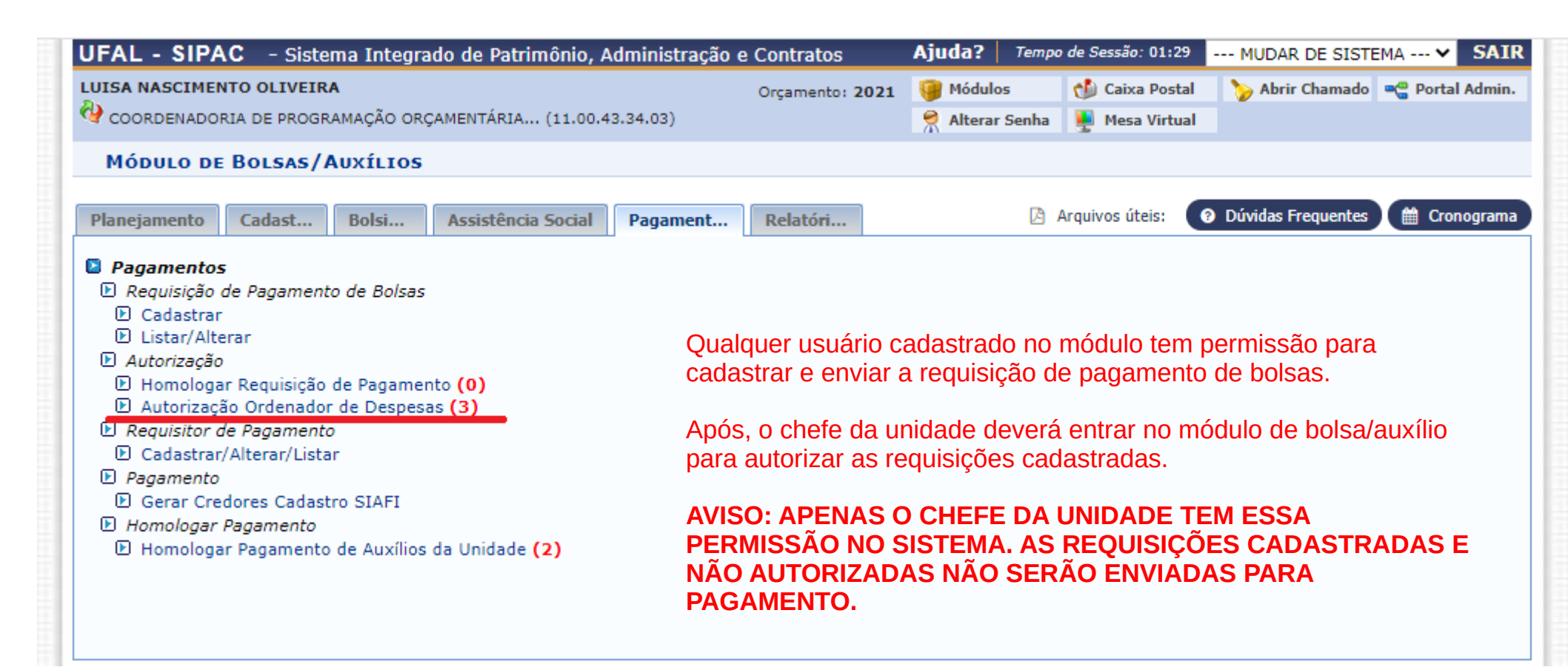

### ATENÇÃO: O SIPAC mostrará todas as requisições pendentes de autorização. Neste ponto, **o chefe da unidade deverá atentar apenas para as requisições de sua responsabilidade/setor!**

|                                                                |                                    |                                                                                                    |                                                                                                    | Bus                                                                                                    | CA                                    |                                                   |                                                |                             |                                                                                                    |
|----------------------------------------------------------------|------------------------------------|----------------------------------------------------------------------------------------------------|----------------------------------------------------------------------------------------------------|----------------------------------------------------------------------------------------------------|---------------------------------------|---------------------------------------------------|------------------------------------------------|-----------------------------|----------------------------------------------------------------------------------------------------|
|                                                                |                                    | Número/Ano:                                                                                                    | 0 /                                                                                                    | 2000 🗸                                                                                                    |                                       |                                                   |                                                |                             |                                                                                                    |
|                                                                |                                    | Número do<br>Projeto/Convênio:                                                                                                    |                                                                                                    | ?                                                                                                    |                                       |                                                   |                                                |                             |                                                                                                    |
|                                                                |                                    | Mês de Referência:                                                                                                    | Janeiro 💙                                                                                                    |                                                                                                    |                                       |                                                   |                                                |                             |                                                                                                    |
|                                                                |                                    | Unidade Orçamentária:                                                                                                    |                                                                                                    |                                                                                                    |                                       |                                                   |                                                |                             |                                                                                                    |
|                                                                |                                    | Intervalo de Valores:                                                                                                    | a                                                                                                    |                                                                                                    |                                       |                                                   |                                                |                             |                                                                                                    |
|                                                                |                                    |                                                                                                    |                                                                                                    | Buscar                                                                                                    | Cancelar                              |                                                   |                                                |                             |                                                                                                    |
|                                                                |                                    |                                                                                                    |                                                                                                    |                                                                                                    |                                       |                                                   |                                                |                             |                                                                                                    |
|                                                                |                                    |                                                                                                    |                                                                                                    |                                                                                                    |                                       |                                                   |                                                |                             |                                                                                                    |
|                                                                |                                    | 🕥 : Selecionar Regi                                                                                                    | uisição 🛛 🔊 : Reto                                                                                                    | ornar Reguisição                                                                                                    | 🕂 : Mostra                            | ar Mensalidade                                    | es 👍 : 00                                      | ultar Me                    | nsalidades                                                                                                    |
|                                                                |                                    | 🕥 : Selecionar Requ                                                                                                    | uisição 🕼 : Reto                                                                                                    | ornar Requisição<br>Requisições de                                                                                                    | : Mostra<br>Pagamento                 | ar Mensalidade<br>o (3)                           | es 🐴 : Oo                                      | cultar Me                   | nsalidades                                                                                                    |
| odos Núme                                                      | o/Ano                              | <ul> <li>Selecionar Requ</li> <li>Benefício</li> </ul>                                                                                                    | uisição 🦻 : Reto<br>I<br>Unidade Requisita                                                                                           | ornar Requisição<br>Requisições de<br>ante                                                                                                   | V: Mostra Pagamento                   | ar Mensalidade<br><b>(3)</b><br>Mês<br>Referência | es 👍 : Od<br>Ano<br>Referência                 | cultar Mei<br>Valor         | nsalidades<br>Cadastrado Por                                                                                     |
| odos Númer<br>Inidade Orça                                     | o/Ano<br>mentá                     | ♀ : Selecionar Requ<br>Benefício<br>ria: UFAL - UNIVERSID                                                                                                    | uisição 🦻 : Reto<br>I<br>Unidade Requisita<br>ADE FEDERAL DE A                                                                       | ornar Requisição<br>Requisições de<br>ante<br>ALAGOAS (11.00)                                                                                | V: Mostra<br>Pagamento                | ar Mensalidade<br>(3)<br>Mês<br>Referência        | es 👍 : Oo<br>Ano<br>Referência                 | ultar Mei<br>Valor          | nsalidades<br>Cadastrado Por                                                                                     |
| odos Númer<br>Inidade Orça                                     | o/Ano<br>mentá<br>21               | Selecionar Requirements          Benefício         ria: UFAL - UNIVERSID         BOLSA QUALQUER (R\$ 999,99)                                                                                          | uisição 🔊 : Reto<br>Unidade Requisita<br>ADE FEDERAL DE A<br>COORDENADORIA I<br>ORÇAMENTÁRIA/PR                                      | ornar Requisição<br>Requisições de<br>ante<br>ALAGOAS (11.00)<br>DE PROGRAMAÇÃO<br>ROGINST (11.00.43                                         | Hostra<br>PAGAMENTO<br>34.03)         | ABRIL                                             | Ano<br>Referência                              | Valor<br>7.999,92           | Cadastrado Por<br>LUISA NASCIMENTO<br>OLIVEIRA<br>(07093566413)                                                  |
| odos Númer<br>Inidade Orça<br>16 /20                           | o/Ano<br>mentá<br>21<br>1          | Selecionar Requirements          Benefício         ria: UFAL - UNIVERSID         BOLSA QUALQUER (R\$ 999,99)         BOLSA QUALQUER (R\$ 999,99)                                                      | Unidade Requisita<br>ADE FEDERAL DE A<br>COORDENADORIA I<br>ORÇAMENTÁRIA/PR<br>PRÓ-REITORIA DE 0<br>(11.00.43.34)                    | ornar Requisição<br>Requisições de<br>ante<br>ALAGOAS (11.00)<br>DE PROGRAMAÇÃO<br>ROGINST (11.00.43<br>GESTÃO INSTITUCI                     | Mostra<br>PAGAMENTO<br>34.03)<br>ONAL | ABRIL<br>FEVEREIRO                                | es 🔶 : 00<br>Ano<br>Referência<br>2021<br>2021 | Valor<br>7.999,92<br>999,99 | Cadastrado Por<br>LUISA NASCIMENTO<br>OLIVEIRA<br>(07093566413)<br>LUISA NASCIMENTO<br>OLIVEIRA<br>(07093566413) |
| odos Númer<br>Inidade Orça<br>16 /20<br>9 /202<br>Inidade Orça | o/Ano<br>mentá<br>21<br>1<br>mentá | <ul> <li>Selecionar Requirements</li> <li>Benefício</li> <li>ria: UFAL - UNIVERSID</li> <li>BOLSA QUALQUER (R\$ 999,99)</li> <li>BOLSA QUALQUER (R\$ 999,99)</li> <li>ria: PRÓ-REITORIA DE</li> </ul> | Unidade Requisita<br>ADE FEDERAL DE A<br>COORDENADORIA I<br>ORÇAMENTÁRIA/PR<br>PRÓ-REITORIA DE (<br>(11.00.43.34)<br>GESTÃO INSTITUC | ornar Requisição<br>Requisições de<br>ante<br>ALAGOAS (11.00)<br>DE PROGRAMAÇÃO<br>ROGINST (11.00.43<br>GESTÃO INSTITUCI<br>CIONAL (11.00.43 | • Mostra PAGAMENTO .34.03) ONAL .34.) | ABRIL<br>FEVEREIRO                                | es 🛧 : 00<br>Ano<br>Referência<br>2021<br>2021 | Valor<br>7.999,92<br>999,99 | Cadastrado Por<br>LUISA NASCIMENTO<br>OLIVEIRA<br>(07093566413)<br>LUISA NASCIMENTO<br>OLIVEIRA<br>(07093566413) |

Esta funcionalidade permite a listagem das requisições de pagamento pendente de homologação.

#### REQUISIÇÃO DE PAGAMENTO

Número/Ano: 16/2021

Benefício: BOLSA QUALQUER (R\$ 999,99)

Status: AGUARDANDO VALIDAÇÃO DO ORDENADOR DE DESPESAS

Unidade Requisitante: COORDENADORIA DE PROGRAMAÇÃO ORÇAMENTÁRIA/PROGINST (11.00.43.34.03)

Unidade Orçamentária: UFAL - UNIVERSIDADE FEDERAL DE ALAGOAS (11.00)

Pagamento: Abril / 2021

Valor: R\$ 7.999,92

Cadastrado Por: LUISA NASCIMENTO OLIVEIRA (07093566413)

#### X : Remover Mensalidade

#### MENSALIDADES

|   | Mês/Ano Competência | Bolsista                            | Valor      |   |
|---|---------------------|-------------------------------------|------------|---|
| 1 | Abril/2021          | AMARO XAVIER BRAGA JUNIOR           | R\$ 999,99 | × |
| 2 | Abril/2021          | ELTERN CAMPINA VALE                 | R\$ 999,99 | × |
| 3 | Abril/2021          | JAKES HALAN DE QUEIROZ COSTA        | R\$ 999,99 | × |
| 4 | Abril/2021          | MARCIO JORGE PORANGABA COSTA        | R\$ 999,99 | × |
| 5 | Abril/2021          | MARIA MADALENA ZAMBI DE ALBUQUERQUE | R\$ 999,99 | × |
| 6 | Abril/2021          | MONICA LOPES DE ASSUNCAO            | R\$ 999,99 | × |
| 7 | Abril/2021          | ROSSANA TEOTONIO DE FARIAS MOREIRA  | R\$ 999,99 | × |
| 8 | Abril/2021          | MARIA APARECIDA ARAÚJO MENDES       | R\$ 999,99 | × |
|   |                     | Total:                              | 7.999,92   |   |

#### CONFIRMAR SENHA

Senha: 🛊 •••••

Autorizar << Voltar Cancelar

| Est                              | <ul> <li>Requisi</li> <li>Foi cad</li> <li>ta funcionalidade</li> </ul> | ição(ões) autorizada(s) co<br>lastrado automaticamente<br>e permite a listagem das requ                               | om sucesso.<br>o(s) processo(s) no protocolo co<br>nisições de pagamento pendente de P | om a(s) requisição(őes) anexa<br>nomologação. | ada(s) como documento.                       | O número o<br>poderá ser<br>na consulta<br>requisição | do processo<br>consultado<br>i da |  |
|----------------------------------|-------------------------------------------------------------------------|----------------------------------------------------------------------------------------------------|----------------------------------------------------------------------------------------|-----------------------------------------------|----------------------------------------------|-------------------------------------------------------|-----------------------------------|--|
| ADA RELATORIOS- REQUISIÇÕES DE P |                                                                         |                                                                                                    |                                                                                        |                                               |                                              |                                                       |                                   |  |
|                                  |                                                                         | Número/Ano:<br>Número do<br>Projeto/Convênio:<br>Mês de Referência:<br>Unidade Orçamentária:<br>Intervalo de Valores: | 0 / 2000 ¥<br>] Janeiro ¥<br>a Buscar                                                  | Cancelar                                      |                                              |                                                       |                                   |  |
|                                  |                                                                         | 😡 : Selecionar Requisi                                                                                                | ção 🛛 🔊 : Retornar Requisição                                                          | 🕂 : Mostrar Mensalidades                      | 삼 : Ocultar Mensalidades                     |                                                       |                                   |  |
|                                  |                                                                         |                                                                                                    | Requisições de                                                                         | Pagamento (2)                                 |                                              |                                                       |                                   |  |
| Todo                             | s Número/And                                                            | Benefício                                                                                                    | Unidade Requisitante                                                                   | Mês Ano<br>Referência Referência              | Valor Cadastrado Por                         |                                                       |                                   |  |
| Unida                            | ade Orçamentá                                                           | iria: UFAL - UNIVERSIDAD                                                                                              | E FEDERAL DE ALAGOAS (11.00)                                                           |                                               |                                              |                                                       |                                   |  |
|                                  | 9 /2021                                                                 | BOLSA QUALQUER (R\$<br>999,99)                                                                                        | PRÓ-REITORIA DE GESTÃO<br>INSTITUCIONAL (11.00.43.34)                                  | FEVEREIRO 2021                                | 999,99 LUISA NASCIMENTO OI<br>(07093566413)  | LIVEIRA 👎 🔊 🎯                                         |                                   |  |
| Unida                            | ade Orçamentá                                                           | iria: PRÓ-REITORIA DE GE                                                                                              | STÃO INSTITUCIONAL (11.00.43                                                           | .34)                                          |                                              |                                                       |                                   |  |
|                                  | 14 /2021                                                                | Bolsa Teste Após Ajustes<br>(R\$ 450,00)                                                                              | UFAL - UNIVERSIDADE FEDERAL DE<br>ALAGOAS (11.00)                                      | MARÇO 2021                                    | 450,00 SIG SOFTWARE E<br>CONSULTORIA (admin) | 🔸 🖍 🎯                                                 |                                   |  |
|                                  |                                                                         |                                                                                                    | Autorizar Selecionados                                                                 | Retornar Selecionados                         |                                              |                                                       |                                   |  |

| UFAL - SIPAC - Sistema Integrado de Patrimônio, Administração e Contratos                                                                                                    | Ajuda? Tempo de Sessão: 01:28 MUDAR DE SISTEMA Y SAIR        |
|----------------------------------------------------------------------------------------------------|--------------------------------------------------------------|
| LUISA NASCIMENTO OLIVEIRA Orçamento: 2021                                                                                                    | 🍘 Módulos 🛛 🍈 Caixa Postal 🏾 🍗 Abrir Chamado 🗠 Portal Admin. |
| 🔮 COORDENADORIA DE PROGRAMAÇÃO ORÇAMENTÁRIA (11.00.43.34.03)                                                                                                    | 🤗 Alterar Senha 🛛 💂 Mesa Virtual                             |
| MÓDULO DE BOLSAS/AUXÍLIOS                                                                                                    |                                                              |
| Planejamento         Cadast         Bolsi         Assistência Social         Pagament         Relatóri                                                                                                    | 🕒 Arquivos úteis: 😧 Dúvidas Frequentes 🎬 Cronograma          |
| <ul> <li>Relatórios</li> <li>Geral</li> <li>Analítico</li> <li>Sintético</li> <li>Requisições de Pagamentos</li> <li>Bolsas Ativas por Mês</li> <li>Extrato de Movimentação de Célula</li> <li>Pagamentos de Todas as Unidades</li> <li>Gestores</li> <li>Visão Global</li> <li>Mensalidades por Status</li> </ul> |                                                              |
| Bolsas/Auxílios                                                                                                    |                                                              |

|                                                                                             |                                                       |                                                                                                    |                                                                                       | ······································                                                                                   |              |                                               |                                                                               |                                           |
|---------------------------------------------------------------------------------------------|-------------------------------------------------------|----------------------------------------------------------------------------------------------------|---------------------------------------------------------------------------------------|----------------------------------------------------------------------------------------------------|--------------|-----------------------------------------------|-------------------------------------------------------------------------------|-------------------------------------------|
|                                                                                             |                                                       | Formato Relatório:                                                                                                    | * 🖲 Analítico 🔿 Sinte                                                                 | ético                                                                                                    |              |                                               |                                                                               |                                           |
|                                                                                             |                                                       | Ano:                                                                                                    | 2021 ¥                                                                                |                                                                                                    |              |                                               |                                                                               |                                           |
|                                                                                             |                                                       | Número/Ano:                                                                                                    | 16 / 2021                                                                             |                                                                                                    |              |                                               |                                                                               |                                           |
|                                                                                             |                                                       | Mês/Ano de Referência:                                                                                                    | SELECIONE ¥ / 2                                                                       | 2021                                                                                                    |              |                                               |                                                                               |                                           |
|                                                                                             |                                                       | Unidade Orçamentária:                                                                                                    |                                                                                       |                                                                                                    |              | ?                                             |                                                                               |                                           |
|                                                                                             |                                                       | Tipo de Benefício:                                                                                                    | SELECIONE                                                                             | ~                                                                                                    |              |                                               |                                                                               |                                           |
|                                                                                             |                                                       | Benefício:                                                                                                    | SELECIONE                                                                             | ×                                                                                                    |              |                                               |                                                                               |                                           |
|                                                                                             |                                                       | Número do<br>Projeto/Convênio::                                                                                                    |                                                                                       | ?                                                                                                    |              |                                               |                                                                               |                                           |
|                                                                                             |                                                       | Tipo de Fonte Pagadora:                                                                                                    | SELECIONE ¥                                                                           | ]                                                                                                    |              |                                               |                                                                               |                                           |
|                                                                                             |                                                       | Status Requisição:                                                                                                    | SELECIONE                                                                             |                                                                                                    | ~            |                                               |                                                                               |                                           |
|                                                                                             |                                                       | Intervalo de Valores:                                                                                                    | 0 e 0                                                                                 |                                                                                                    |              |                                               |                                                                               |                                           |
|                                                                                             |                                                       |                                                                                                    |                                                                                       | Buscar Cancelar                                                                                                    |              |                                               |                                                                               |                                           |
|                                                                                             |                                                       |                                                                                                    |                                                                                       |                                                                                                    |              |                                               |                                                                               |                                           |
|                                                                                             |                                                       |                                                                                                    |                                                                                       |                                                                                                    |              |                                               |                                                                               |                                           |
| Cadastrada<br>Enviada<br>Estornada                                                          |                                                       | : Aguardando Homologa<br>: Pendente Liquidação<br>: Paga                                                                                                    | ção Pagamento                                                                         | —: Homologado Pagamen<br>—: Liquidada<br>—: Finalizada                                                                   | to           | e: Aguardando Va<br>E: Pendente Emp           | alidação Order<br>enho                                                        | ıador                                     |
| Cadastrada<br>Enviada<br>Estornada                                                          |                                                       | : Aguardando Homologa<br>: Pendente Liquidação<br>: Paga                                                                                                    | ção Pagamento<br>Requisições d                                                        | : Homologado Pagament<br>: Liquidada<br>: Finalizada<br>E PAGAMENTOS ENCONTRADAS                                         | to<br>5 (1)  | e: Aguardando Va<br>Pendente Emp              | alidação Order<br>enho                                                        | ador                                      |
| Cadastrada<br>Enviada<br>Estornada<br>equisição                                             | Dat                                                   | : Aguardando Homologa<br>: Pendente Liquidação<br>: Paga<br>a Unidade Orçamentári                                                                                      | ção Pagamento<br>Requisições d                                                        | E Homologado Pagament<br>Liquidada<br>E Finalizada<br>Benefício                                                          | to<br>5 (1)  | E: Aguardando Va<br>E: Pendente Emp<br>Status | alidação Order<br>enho<br>Qte. Bolsas                                         | nador                                     |
| Cadastrada<br>Enviada<br>Estornada<br>equisição<br>NHUM PROJET                              | Dat<br>TO ASS                                         | : Aguardando Homologa<br>: Pendente Liquidação<br>: Paga<br>a Unidade Orçamentári                                                                                      | ção Pagamento<br>Requisições d                                                        | E Homologado Pagament<br>Liquidada<br>Finalizada<br>E Pagamentos Encontradas<br>Benefício                                | to<br>\$ (1) | E: Aguardando Va<br>E: Pendente Emp<br>Status | alidação Order<br>enho<br>Qte. Bolsas                                         | nador                                     |
| Cadastrada<br>Enviada<br>Estornada<br>equisição<br>NHUM PROJET                              | Dat<br>TO ASS<br>EDERA                                | Aguardando Homologa<br>Pendente Liquidação<br>Paga<br>unidade Orçamentári<br>SOCIADO<br>AL DE ALAGOAS (11.00)                                                          | ição Pagamento<br>Requisições d                                                       | E Homologado Pagament<br>Liquidada<br>Finalizada<br>E PAGAMENTOS ENCONTRADAS<br>Benefício                                | to<br>5 (1)  | E: Aguardando Va<br>E: Pendente Emp<br>Status | alidação Order<br>enho<br>Qte. Bolsas                                         | nador                                     |
| Cadastrada<br>Enviada<br>Estornada<br>equisição<br>NHUM PROJET<br>IVERSIDADE F<br>ril/2021  | Dat<br>TO ASS<br>EDER/                                | Aguardando Homologa<br>Pendente Liquidação<br>Paga<br>Unidade Orçamentári<br>SOCIADO<br>AL DE ALAGOAS (11.00)                                                          | REQUISIÇÕES D<br>a<br>FRAL DE ALAGOAS (11.00)                                         | E Homologado Pagament<br>Liquidada<br>Finalizada<br>E PAGAMENTOS ENCONTRADAS<br>Benefício                                | to<br>\$ (1) | ENVIADA                                       | alidação Order<br>enho<br>Qte. Bolsas                                         | nador<br>R\$ 7 9                          |
| Cadastrada<br>Enviada<br>Estornada<br>equisição<br>NHUM PROJET<br>IVERSIDADE F<br>ril/2021  | Dat<br>TO ASS<br>EDER/                                | Aguardando Homologa<br>Pendente Liquidação<br>Paga<br>unidade Orçamentári<br>SOCIADO<br>AL DE ALAGOAS (11.00)<br>2021 UNIVERSIDADE FEDE                                | ição Pagamento<br>Requisições d<br>a<br>ERAL DE ALAGOAS (11.00)                       | E Homologado Pagament<br>Liquidada<br>Finalizada<br>E PAGAMENTOS ENCONTRADAS<br>Benefício<br>BOLSA QUALQUER (RS 999,99)  | to<br>; (1)  | ENVIADA                                       | alidação Order<br>enho<br>Qte. Bolsas                                         | nador<br>R\$ 7.9                          |
| Cadastrada<br>Enviada<br>Estornada<br>equisição<br>NHUM PROJET<br>VERSIDADE F<br>il/2021    | Dat<br>TO ASS<br>EDER/<br>16/03/2<br>18/03/2<br>11:5  | Aguardando Homologa<br>Pendente Liquidação<br>Paga<br>a Unidade Orçamentári<br>SOCIADO<br>AL DE ALAGOAS (11.00)<br>2021 UNIVERSIDADE FEDE<br>2021 18/03/2021 16        | Ição Pagamento<br>REQUISIÇÕES D<br>a<br>ERAL DE ALAGOAS (11.00)<br>9/03/2021<br>12:08 | E Homologado Pagament<br>Liquidada<br>Finalizada<br>E PAGAMENTOS ENCONTRADAS<br>Benefício<br>BOLSA QUALQUER (R\$ 999,99) | to<br>; (1)  | ENVIADA                                       | alidação Order<br>enho<br>Qte. Bolsas                                         | nador<br>R\$ 7.9                          |
| Cadastrada<br>Enviada<br>Estornada<br>equisição<br>NHUM PROJET<br>VERSIDADE F<br>til/2021   | Dat<br>TO ASS<br>FEDER/<br>16/03/2<br>18/03/2<br>11:5 | Aguardando Homologa<br>Pendente Liquidação<br>Paga<br>Unidade Orçamentári<br>SOCIADO<br>AL DE ALAGOAS (11.00)<br>2021 UNIVERSIDADE FEDE<br>2021 16/03/2021 16<br>11:53 | REQUISIÇÕES D<br>a<br>ERAL DE ALAGOAS (11.00)<br>3/03/2021<br>12:08                   | E Homologado Pagament<br>Liquidada<br>Finalizada<br>E PAGAMENTOS ENCONTRADAS<br>Benefício<br>BOLSA QUALQUER (R\$ 999,99) | to<br>; (1)  | ENVIADA                                       | alidação Order<br>enho<br>Qte. Bolsas<br>8<br>8                               | nador<br>R\$ 7.9                          |
| Cadastrada<br>Enviada<br>Estornada<br>equisição<br>NHUM PROJET<br>IVER SIDADE F<br>ril/2021 | Dat<br>TO ASS<br>EDER/<br>16/03/2<br>18/03/2<br>11:5  | Aguardando Homologa<br>Pendente Liquidação<br>Paga<br>a Unidade Orçamentári<br>SOCIADO<br>AL DE ALAGOAS (11.00)<br>2021 UNIVERSIDADE FEDE<br>2021 16/03/2021 16        | REQUISIÇÕES D<br>a<br>ERAL DE ALAGOAS (11.00)<br>3/03/2021<br>12:08                   | E Homologado Pagament<br>Liquidada<br>Finalizada<br>Benefício<br>BOLSA QUALQUER (RS 999,99)                              | to<br>; (1)  | ENVIADA                                       | alidação Order<br>enho<br>Qte. Bolsas<br>8<br>Total Mensal:<br>al da Unidade: | nador<br>R\$ 7.99<br>R\$ 7.99<br>R\$ 7.99 |

#### REQUISIÇÃO DE PAGAMENTO DE BOLSISTAS 16/2021

|                                                                                                    | DAD                                                                                                    | DOS DA R                                                                                       | EQUISIÇÃO                                                                                      | )                                                                   |                                                                                         |                                                                                         |                                                                            |  |
|----------------------------------------------------------------------------------------------------|----------------------------------------------------------------------------------------------------|------------------------------------------------------------------------------------------------|------------------------------------------------------------------------------------------------|---------------------------------------------------------------------|-----------------------------------------------------------------------------------------|-----------------------------------------------------------------------------------------|----------------------------------------------------------------------------|--|
| Pagamento (mês/ano):                                                                                                    | ABRIL/2021                                                                                                  |                                                                                                |                                                                                                |                                                                     |                                                                                         |                                                                                         |                                                                            |  |
| Unidade Pagadora:                                                                                                    | UFAL - UNIVER                                                                                               | SIDADE F                                                                                       | EDERAL DE                                                                                      | ALAGO                                                               | DAS (11.00)                                                                             |                                                                                         |                                                                            |  |
| Benefício:                                                                                                    | BOLSA QUALQU                                                                                                | JER (R\$ 9                                                                                     | 99,99)                                                                                         |                                                                     |                                                                                         |                                                                                         |                                                                            |  |
| Fonte(s) Pagadora(s):                                                                                                    | Orçamento Pró                                                                                               | prio                                                                                           |                                                                                                |                                                                     |                                                                                         |                                                                                         |                                                                            |  |
| Status:                                                                                                    | ENVIADA                                                                                                    |                                                                                                |                                                                                                |                                                                     |                                                                                         |                                                                                         |                                                                            |  |
| Valor Total:                                                                                                    | R\$ 7.999,92                                                                                                |                                                                                                |                                                                                                |                                                                     |                                                                                         |                                                                                         |                                                                            |  |
| Processo:                                                                                                    | 23065.000022/                                                                                               | 2021-20                                                                                        |                                                                                                |                                                                     |                                                                                         |                                                                                         |                                                                            |  |
| Observações:                                                                                                    |                                                                                                    |                                                                                                |                                                                                                |                                                                     |                                                                                         |                                                                                         |                                                                            |  |
| CÉLULA ORÇAMENTÁRIA                                                                                                    |                                                                                                    |                                                                                                |                                                                                                |                                                                     |                                                                                         |                                                                                         |                                                                            |  |
| Ano:                                                                                                    | 2021                                                                                                    |                                                                                                |                                                                                                |                                                                     |                                                                                         |                                                                                         |                                                                            |  |
| Unidade Orçamentária:                                                                                                    | UFAL - UNIVERSID                                                                                            | ADE FEDE                                                                                       | RAL DE ALA                                                                                     | GOAS                                                                | (11.00)                                                                                 |                                                                                         |                                                                            |  |
| PTRes:                                                                                                    | FUNCIONAMENTO I                                                                                             | DE INSTIT                                                                                      | TUICOES FEE                                                                                    | DERAI                                                               | - NO ES (16                                                                             | 59537)                                                                                  |                                                                            |  |
| Natureza de Despesa:                                                                                                    | AUX. FINANCEIRO ESTUDANTE (339018)                                                                          |                                                                                                |                                                                                                |                                                                     |                                                                                         |                                                                                         |                                                                            |  |
| Fonte de Recurso:                                                                                                    | TESOURO - EDUCA                                                                                             | CAO (011                                                                                       | 2000000)                                                                                       |                                                                     |                                                                                         |                                                                                         |                                                                            |  |
| Esfera:                                                                                                    | FISCAL (1)                                                                                                  |                                                                                                |                                                                                                |                                                                     |                                                                                         |                                                                                         |                                                                            |  |
| PI:                                                                                                    | FUNCIONAMENTO [                                                                                             | DAS INST                                                                                       | ITUIÇÕES FI                                                                                    | EDERA                                                               | IS - BOLSA                                                                              | BDI (N20RK                                                                              | G20BMN)                                                                    |  |
|                                                                                                    | 1                                                                                                    | MOVIMEN                                                                                        | NTAÇÕES                                                                                        |                                                                     |                                                                                         |                                                                                         |                                                                            |  |
| Data                                                                                                    | Status                                                                                                    |                                                                                                | U                                                                                              | suário                                                              |                                                                                         |                                                                                         | Observações                                                                |  |
| 16/03/2021 11:53                                                                                                    | CADASTRADA LU                                                                                               |                                                                                                | UISA N                                                                                         | ASCIMENTO                                                           |                                                                                         |                                                                                         |                                                                            |  |
| 16/03/2021 11:53 AGUARDA                                                                                                    | ANDO HOMOLOGAÇÃO DO PAGAMENTO LU                                                                            |                                                                                                | UISA N                                                                                         | ASCIMENTO                                                           |                                                                                         |                                                                                         |                                                                            |  |
| 16/03/2021 12:06                                                                                                    | ENVIADA                                                                                                    | _                                                                                              | L                                                                                              | UISA N                                                              | ASCIMENTO                                                                               | OLIVEIRA                                                                                |                                                                            |  |
| BOLSAS ADICIONADAS                                                                                                    |                                                                                                    |                                                                                                |                                                                                                |                                                                     |                                                                                         |                                                                                         |                                                                            |  |
|                                                                                                    | 001                                                                                                    | LSAS ADI                                                                                       | CIONADAS                                                                                       |                                                                     |                                                                                         |                                                                                         |                                                                            |  |
| CPF Bolsista                                                                                                    | 50                                                                                                    | Valor<br>Bolsa                                                                                 | CIONADAS<br>Competência                                                                        | a Freq.                                                             | Pagamento                                                                               | Sta                                                                                     | atus                                                                       |  |
| CPF         Bolsista           1         035.620.714-50         AMARO XAV<br>JUNIOR (0)                                                                                                    | /IER BRAGA                                                                                                  | Valor<br>Bolsa<br>RS 999,99                                                                    | Competência<br>Abril/2021                                                                      | a Freq.<br>1 -                                                      | Pagamento<br>RS 999,99                                                                  | Sta<br>SOLICITADO                                                                       | itus<br>PAGAMENTO                                                          |  |
| CPF         Bolsista           1         035.620.714-50         AMARO XAN<br>JUNIOR (0)           Banco: 033         Banco: 033                                                                                                    | VIER BRAGA                                                                                                  | Valor<br>Bolsa<br>RS 999,99<br>ER DO BR                                                        | Competência<br>Abril/2021<br>ASIL S/A Aç                                                       | a Freq.<br>1 -<br>gência:                                           | Pagamento<br>RS 999,99<br>3757-5 Co                                                     | Sta<br>SOLICITADO<br>nta Corrente:                                                      | atus<br>PAGAMENTO<br>01001697-6                                            |  |
| CPF Bolsista<br>AMARO XAN JUNIOR (0) Banco: 033                                                                                                    | VIER BRAGA                                                                                                  | Valor<br>Bolsa<br>RS 999,99<br>ER DO BR,<br>RS 999,99                                          | Competência<br>Abril/2021<br>ASIL S/A Aç<br>Abril/2021                                         | a Freq.<br>1 -<br>gência:<br>1 -                                    | Pagamento<br>R\$ 999,99<br>3757-5 Co<br>R\$ 999,99                                      | Sta<br>SOLICITADO<br>nta Corrente:<br>SOLICITADO                                        | AGAMENTO<br>01001697-6<br>PAGAMENTO                                        |  |
| CPF         Bolsista           1         035.620.714-50         AMARO XAV<br>JUNIOR (0)           Banco: 033         Banco: 033           2         032.205.954-21         ELTERN CA<br>Banco: 000                                                                                                    | VIER BRAGA<br>- BANCO SANTANDI<br>MPINA VALE (0)<br>11 - BANCO DO BRAS                                      | Valor<br>Bolsa<br>RS 999,99<br>ER DO BR/<br>RS 999,99<br>SIL S.A.                              | COMPETÊNCIA<br>Abril/2021<br>ASIL S/A Aç<br>Abril/2021<br>Agência                              | a Freq.<br>1 -<br>gência:<br>1 -<br>1 -                             | Pagamento<br>RS 999,99<br>3757-5 Co<br>RS 999,99<br>11-8 Cont                           | SOLICITADO<br>nta Corrente:<br>SOLICITADO<br>a Corrente:                                | AND PAGAMENTO<br>01001697-6<br>PAGAMENTO<br>33197-X                        |  |
| CPF         Bolsista           1         035.620.714-50         AMARO XAV<br>JUNIOR (0)           Banco: 033         Banco: 033           2         032.205.954-21         ELTERN CA<br>Banco: 000           3         111.180.164-91         JAKES HALL<br>COSTA (0)                                  | VIER BRAGA<br>- BANCO SANTANDI<br>MPINA VALE (0)<br>11 - BANCO DO BRAS<br>AN DE QUEIROZ                     | Valor<br>Bolsa<br>RS 999,99<br>ER DO BR,<br>RS 999,99<br>SIL S.A.<br>RS 999,99                 | COMPetência<br>Abril/2021<br>ASIL S/A Aç<br>Abril/2021<br>Agência<br>Abril/2021                | a Freq.<br>1 -<br>gência:<br>1 -<br>1 -<br>1 -<br>1 -<br>1 -<br>1 - | Pagamento<br>RS 999,99<br>3757-5 Co<br>RS 999,99<br>11-8 Cont<br>RS 999,99              | SOLICITADO<br>nta Corrente:<br>SOLICITADO<br>a Corrente:<br>SOLICITADO                  | AT A GAMENTO<br>01001697-6<br>PAGAMENTO<br>33197-X<br>PAGAMENTO            |  |
| CPF         Bolsista           1         035.620.714-50         AMARO XAV<br>JUNIOR (0)           Banco: 033         Banco: 033           2         032.205.954-21         ELTERN CA<br>Banco: 000           3         111.180.164-91         JAKES HALL<br>COSTA (0)           Banco: 033         033 | VIER BRAGA<br>- BANCO SANTANDI<br>MPINA VALE (0)<br>11 - BANCO DO BRAS<br>AN DE QUEIROZ<br>- BANCO SANTANDI | Valor<br>Bolsa<br>R\$ 999,99<br>ER DO BR/<br>R\$ 999,99<br>SIL S.A.<br>R\$ 999,99<br>ER DO BR/ | Competência<br>Abril/2021<br>ASIL S/A Aç<br>Abril/2021<br>Agência<br>Abril/2021<br>ASIL S/A Aç | a Freq.<br>1 -<br>gência:<br>1 -<br>1 -<br>1 -<br>gência:           | Pagamento<br>RS 999,99<br>3757-5 Co<br>RS 999,99<br>11-8 Cont<br>RS 999,99<br>0186-4 Co | SOLICITADO<br>nta Corrente:<br>SOLICITADO<br>a Corrente:<br>SOLICITADO<br>nta Corrente: | PAGAMENTO<br>01001697-6<br>PAGAMENTO<br>33197-X<br>PAGAMENTO<br>01022084-0 |  |

Agência: 2761-8 Conta Corrente: 1486-0

Banco: 104 - CAIXA ECONOMICA FEDERAL

Apenas as requisições com status **ENVIADA** poderão prosseguir para o próximo passo: **DETALHAMENTO DE DESPESAS NO MÓDULO ORÇAMENTO**